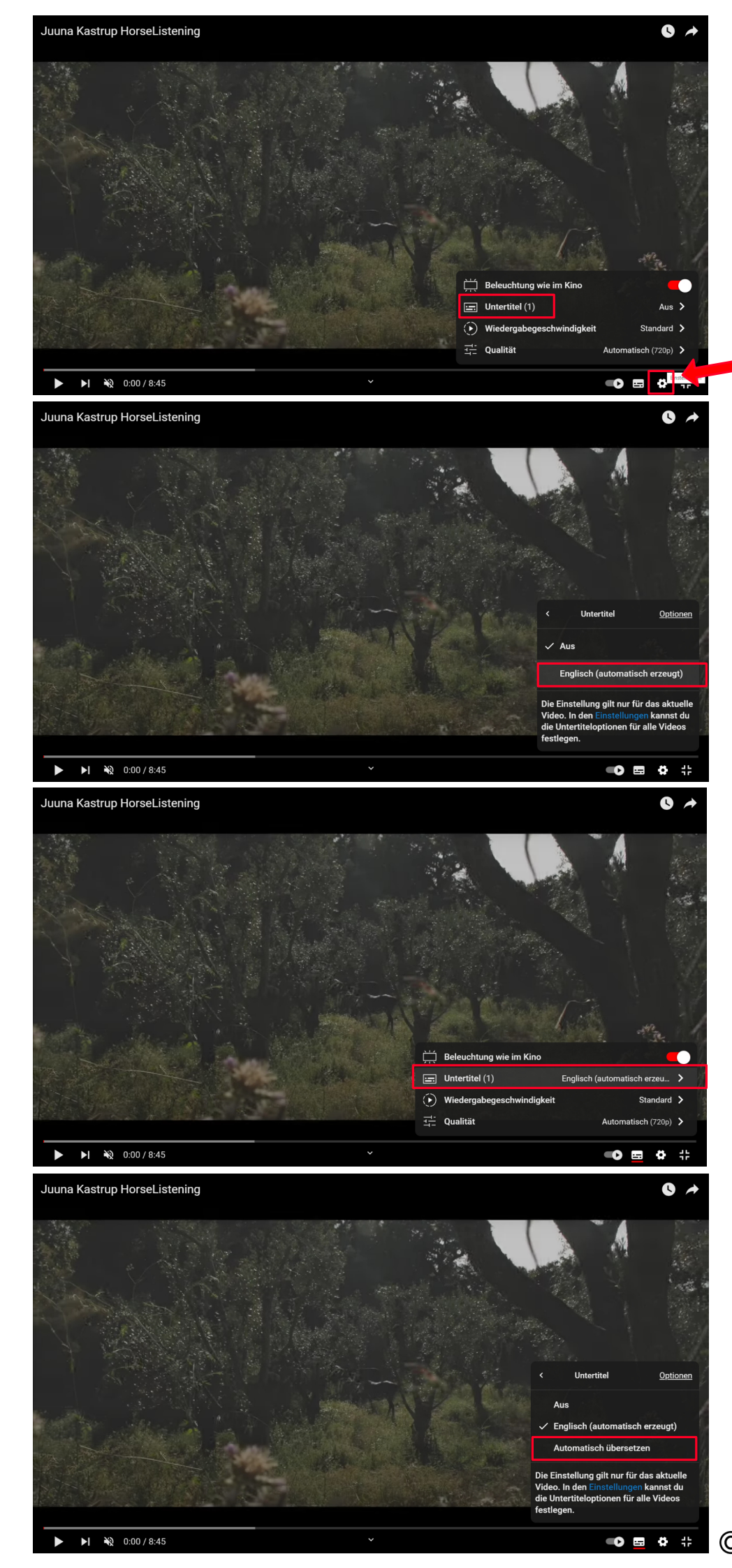

- 1. Klicke auf Einstellungen
- 2. Klicke auf Untertitel

Klicke auf Englisch (automatisch erzeugt)

Klicke nochmals auf Untertitel

Klicke auf Automatisch übersetzen

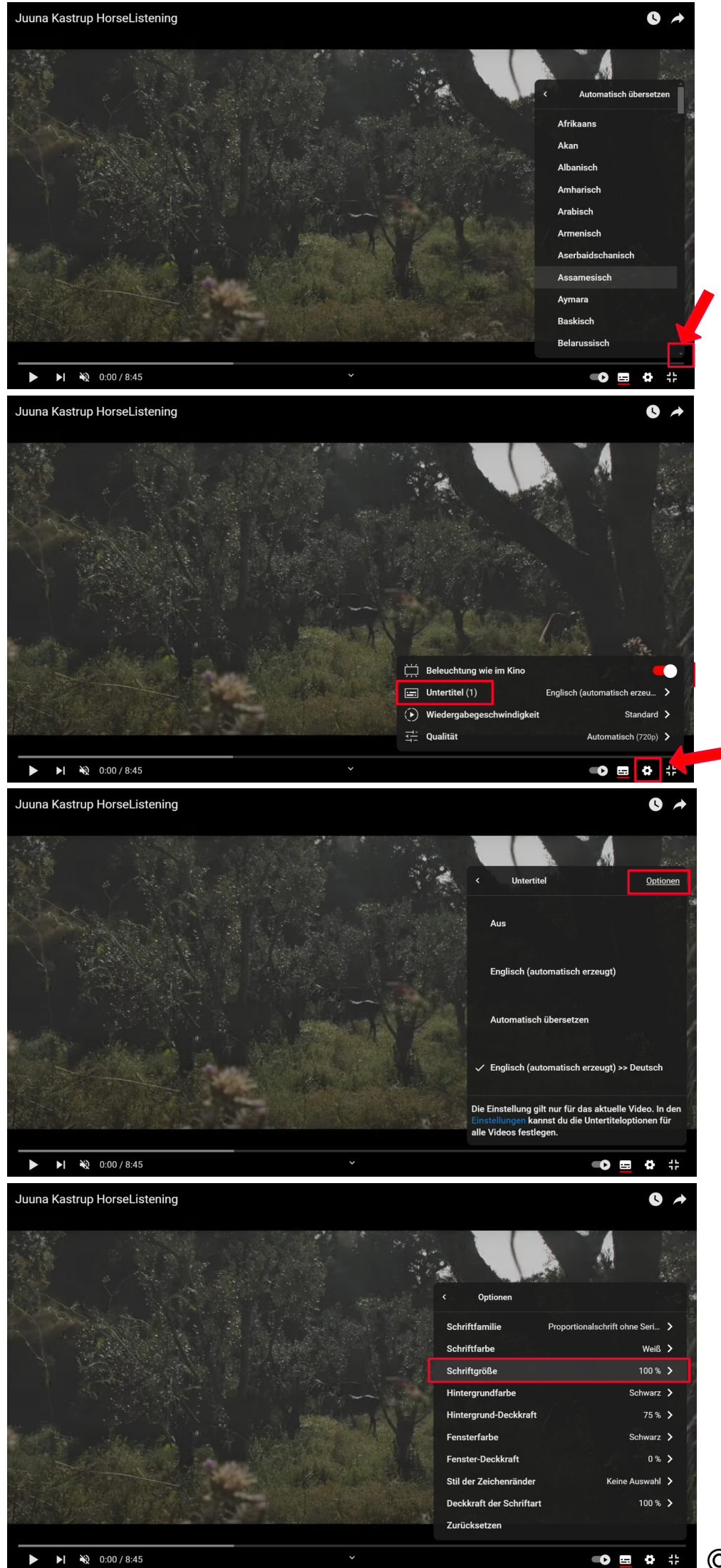

```
Scrolle nach unten und wähle Deutsch
```

Falls die Untertitel zu klein sind, klickst Du nochmals auf

- 1. Einstellungen
- 2. Untertitel

Klicke auf Optionen

Ein Klick auf Schriftgrösse und da kannst Du die Grösse der Schrift wählen